## Capturer le flux vidéo de l'écran et de la Webcam via Camtasia

## Présentation de Camtasia

Pour la prochaine étape, nous allons utiliser **Camtasia**, un logiciel publié par TechSmith permettant de créer des didacticiels vidéo et des présentations. Il intègre une fonction d'enregistrement du flux vidéo et des outils de montage. C'est un logiciel tout en un, relativement simple d'utilisation et nous allons donc l'utiliser à la fois pour "créer" la vidéo, et pour la monter.

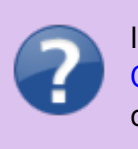

Il existe d'autres alternatives pour le montage, tel que Openshot. Vous pouvez retrouver une documentation concernant ce logiciel ici.

## Lancer l'enregistrement et sélectionner une zone spécifique de l'écran

Lors du lancement de Camtasia une fenêtre s'ouvre.

- Si vous désirez uniquement réaliser du montage à partir d'une vidéo déjà existante, vous pouvez cliquer sur "nouveau projet".
- Si vous souhaitez continuer de modifier un projet Camtasia déjà existant, vous pouvez cliquer sur "ouvrir un projet".
- Si vous avez comme objectif de capturer votre écran, vous pouvez cliquer sur "nouvel enregistrement".

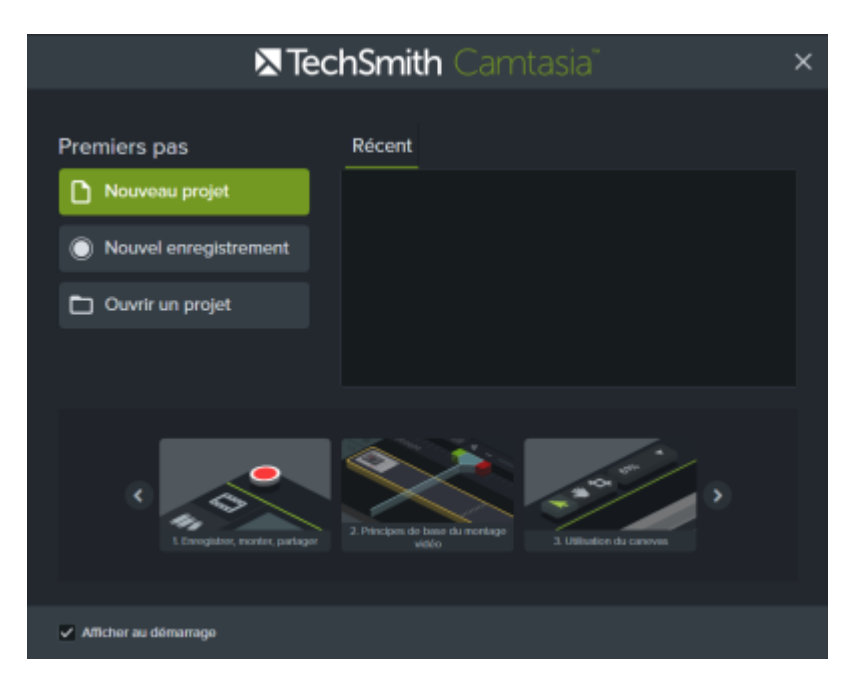

Dans le cadre de ce tutoriel, nous allons cliquer sur "nouvel enregistrement" qui permet de débuter l'enregistrement de l'écran. Une fenêtre apparaitra en bas à droite de l'écran. Celle-ci contrôle l'enregistrement. Last update: 2023/02/01 bis:35 bis:35

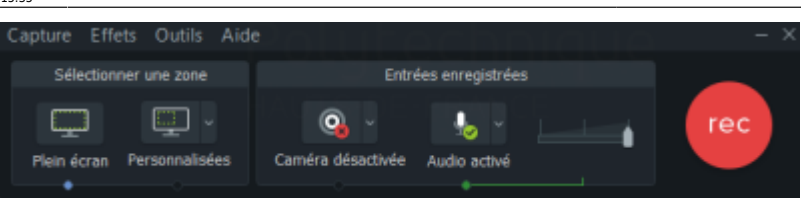

- 1. Plein écran permet de capturer l'ensemble de l'écran
- 2. Personnalisées permet de sélectionner seulement une zone de l'écran.
- 3. Caméra permet d'activer ou de désactiver la capture de la Webcam
- 4. Audio permet d'activer ou de désactiver la capture de l'audio
- 5. **Rec** permet de lancer l'enregistrement.

Une fois que votre enregistrement est commencé, vous pouvez utiliser OpenBoard comme support de cours.

Pour terminer l'enregistrement, il suffit de re-cliquer sur le bouton **REC**. Le mode capture de Camtasia se terminera, et un interface de montage s'ouvrira. Il ne vous restera plus qu'à préparer la diffusion. Vous trouverez la page correspondante ici.

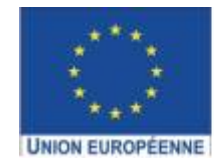

Ce projet est cofinancé par l'Union européenne avec le Fonds européen de développement régional (FEDER)

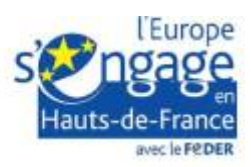

From: https://www.uphf.fr/wiki/ - Espace de Documentation

Permanent link: https://www.uphf.fr/wiki/doku.php/outils/audiovisuel/logiciels\_externes/videos\_avec\_annotations\_manuscrites/enregistrer\_fluxvide

Last update: 2023/02/01 15:35

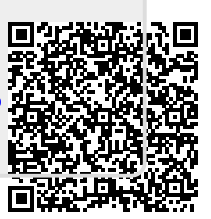